## **SMALL BUSINESS SOURCE**

To access **Small Business Source**, go to the MCC library website, click on the **Databases** tab, then use the **Title** menu to select **Small Business Source**.

## Find Industry articles & reports

1. Scroll down the screen and click on Industry Information.

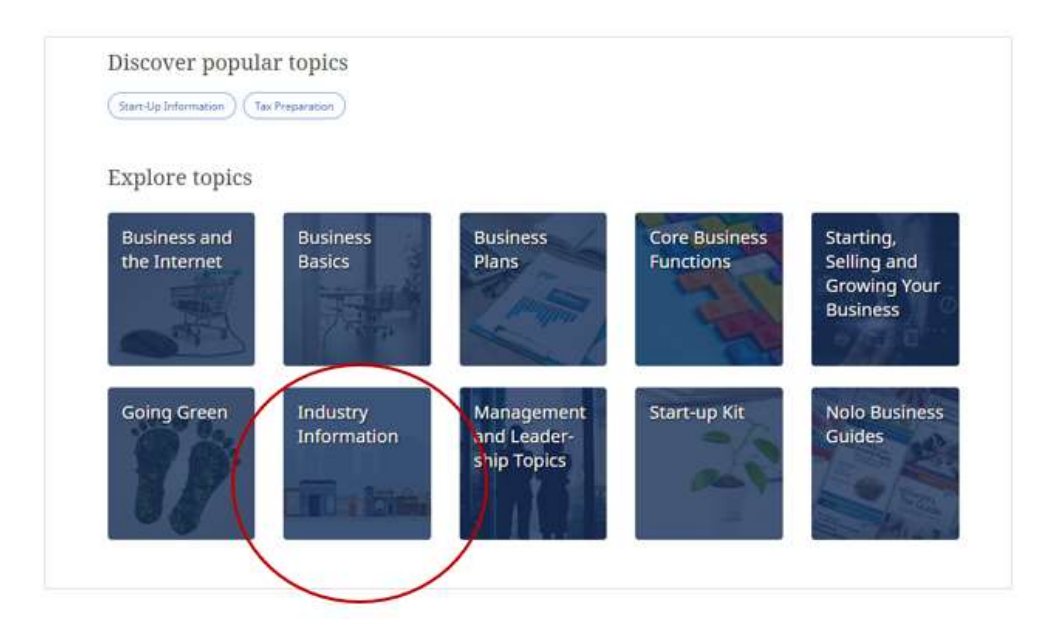

2. At the next screen, select an industry.

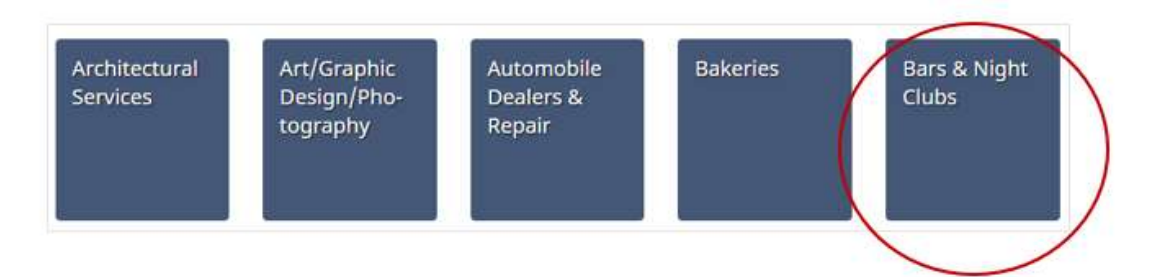

3. The next screen displays a *partial* list of results. Click **View all results** in the upper right to view a complete list.

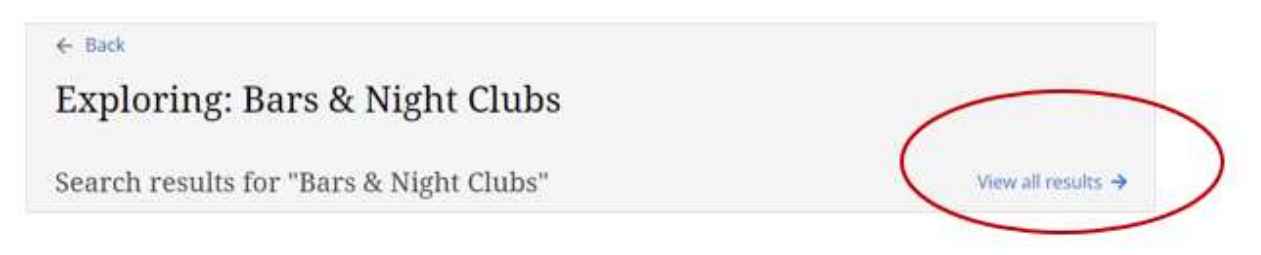

4. The results list includes articles from trade publications and magazines as well as market research reports. In this example, **42** records were retrieved.

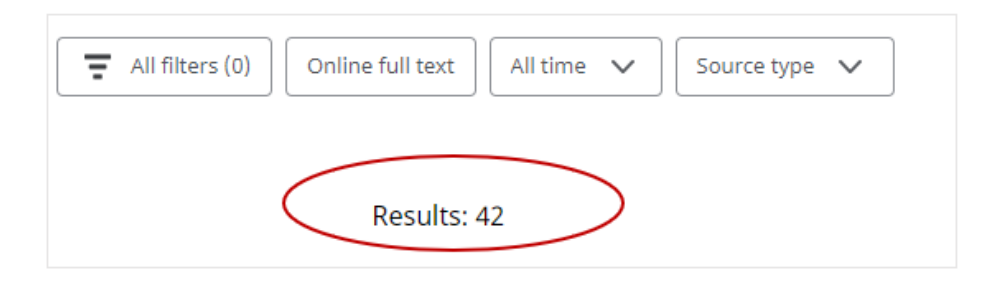

5. Click on a title to read an **abstract** or summary of the article.

## Abstract

Profiles Canadian businessman Paul Vickers and his Alberta night clubs. Popularity of his The Drink Restaurant and Bar in Calgary; Competition from The Palace Nightclub; Comments from Vickers; His educational background; Vickers' break with partner accountant Shiraz Karmali; Problems with Revenue Canada over tax evasion.

6. To read the full-text article or report, click **Access now** or **Download**. *NOTE: Not all records are available full-text.* 

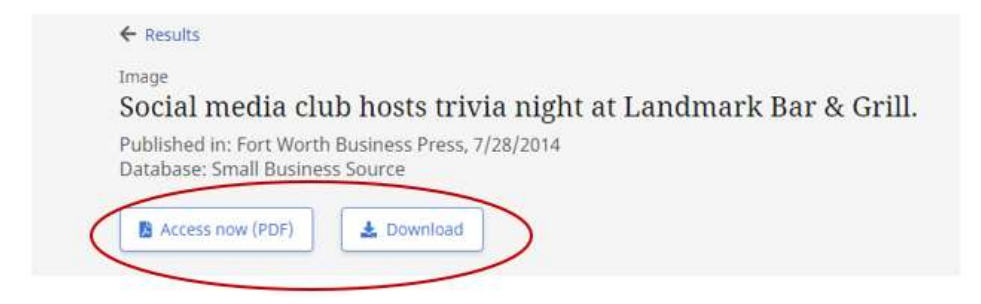

7. Due to a glitch in the database interface, not all relevant records will display. To find more, open a relevant record and click on the appropriate **NAICS/Industry Code**.

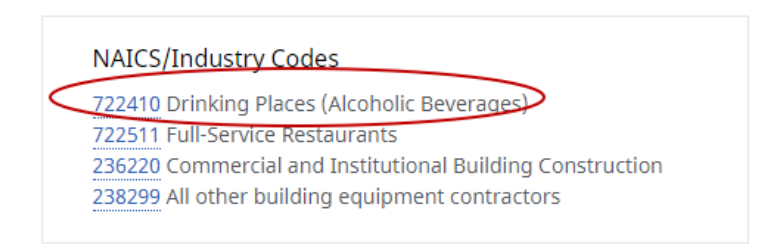

8. In this example, the next screen displays a list of **4,819** records, far more than the 42 the database originally retrieved.

|   | 4. |   |
|---|----|---|
|   |    |   |
| - |    |   |
|   | >  | > |

9. Use **Source Type** at the top to limit your results by publication type. Options include magazine articles, reports, eBooks, or case studies.

| The All filters (0) Online full text All time           | Source type 🗸                        |
|---------------------------------------------------------|--------------------------------------|
| Results: 4,819                                          | Magazines (837)                      |
|                                                         | Reports (155)                        |
| Industry Profile                                        | Books (58)                           |
| Barnes Reports: (N                                      | Case Studies (3) ng Plac             |
| The article presents an ir<br>presents charts on topics | Apply Cancel king Place<br>syment tr |

10. To begin a new search, click **Explora** in the upper left corner.

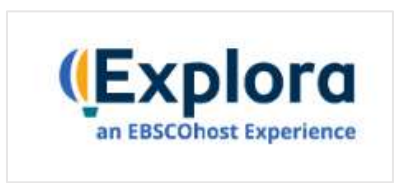

11. To return to the MCC Library website, click **Return to Library Databases page** on the far left.

Return to Library Databases page